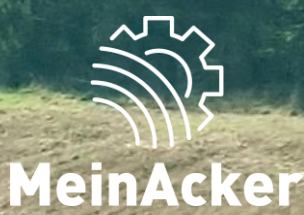

## Ib-Schnittstelle // Stand: 06.06.2025

#### Schnittstellen zum Steuerberater

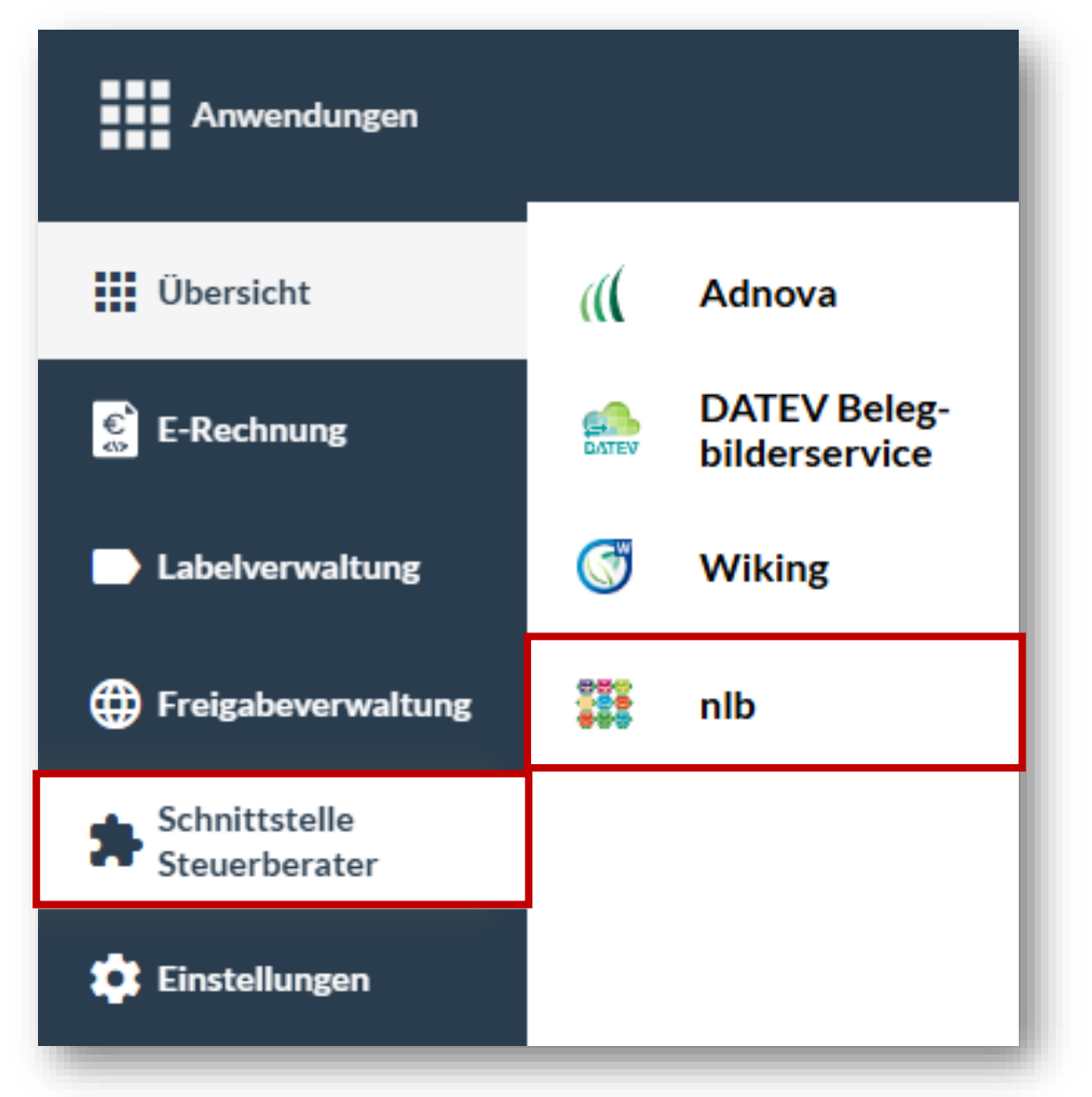

In "Dokumente" kannst du über eine Schnittstelle deine Dokumente direkt mit deinem Steuerberater teilen. Hierfür hast du neben Adnova, DATEV und Wiking die Möglichkeit mit NLB zu arbeiten. Welche Schnittstelle die Richtige für dich ist, erfährst du von deinem Buchführungsbüro. Zum Aktivieren von NLB wähle den Punkt "Schnittstelle Steuerberater"/ "nlb"

Alternativ kann die Schnittstelle auch direkt im App-Center aktiviert werden.

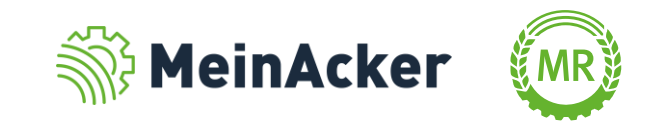

#### Schnittstelle nlb aktivieren

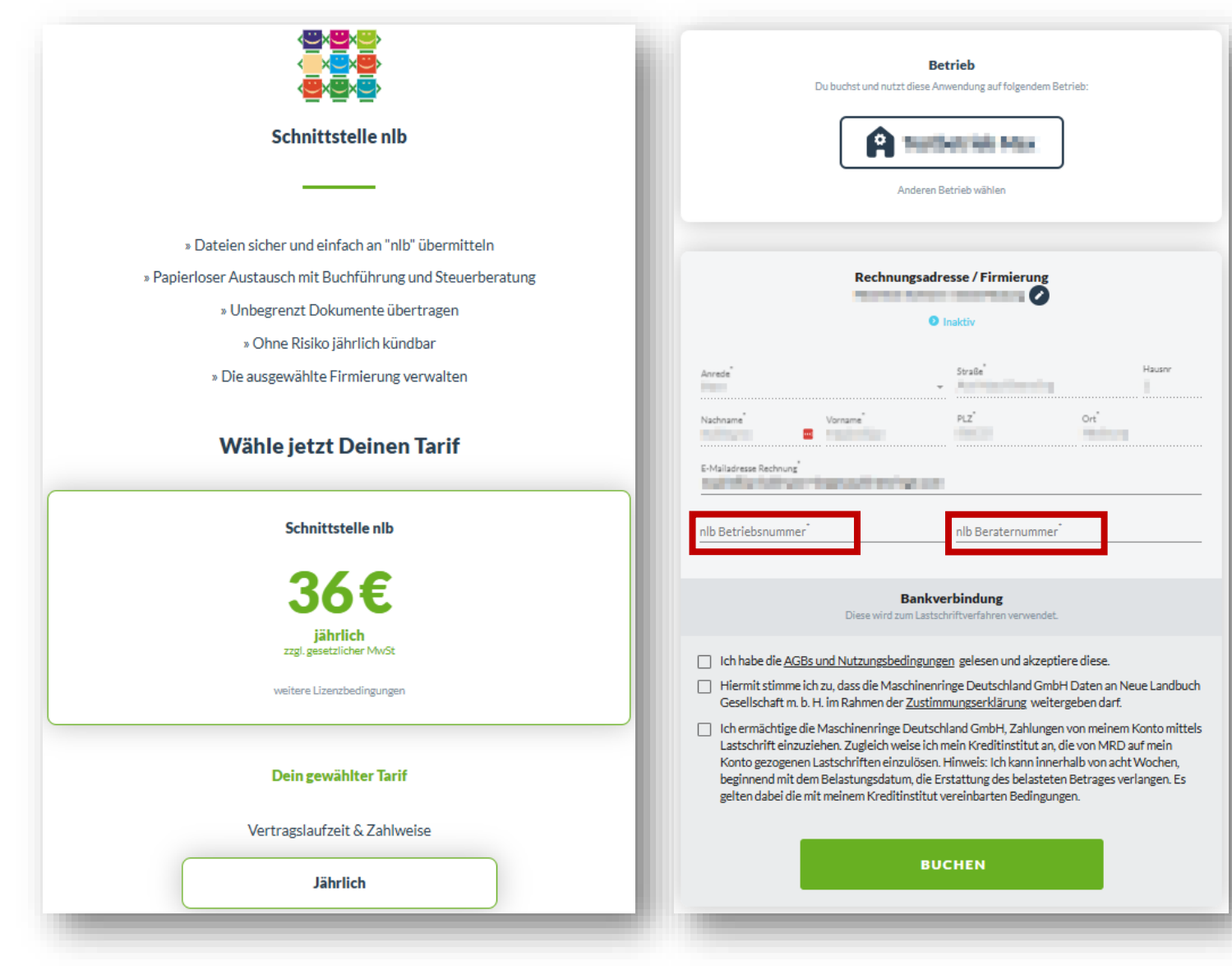

Die Schnittstelle musst du kostenpflichtig aktivieren. Dafür benötigst du die nlb-Betriebsnummer deines Betriebs und die nlb-Beraternummer von deine Buchführungsbüro. Diesen erhältst du von deinem Steuerberater/Buchhaltungsbüro.

Ê

Hierbei ist zu beachten, dass die bei der Buchung ausgewählte Firmierung zur nlb-Betriebsnummer.

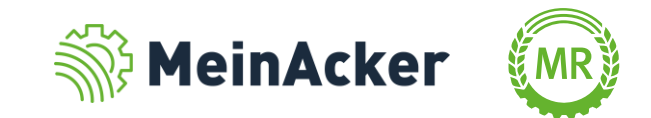

Ē

#### Schnittstelle nlb aktivieren

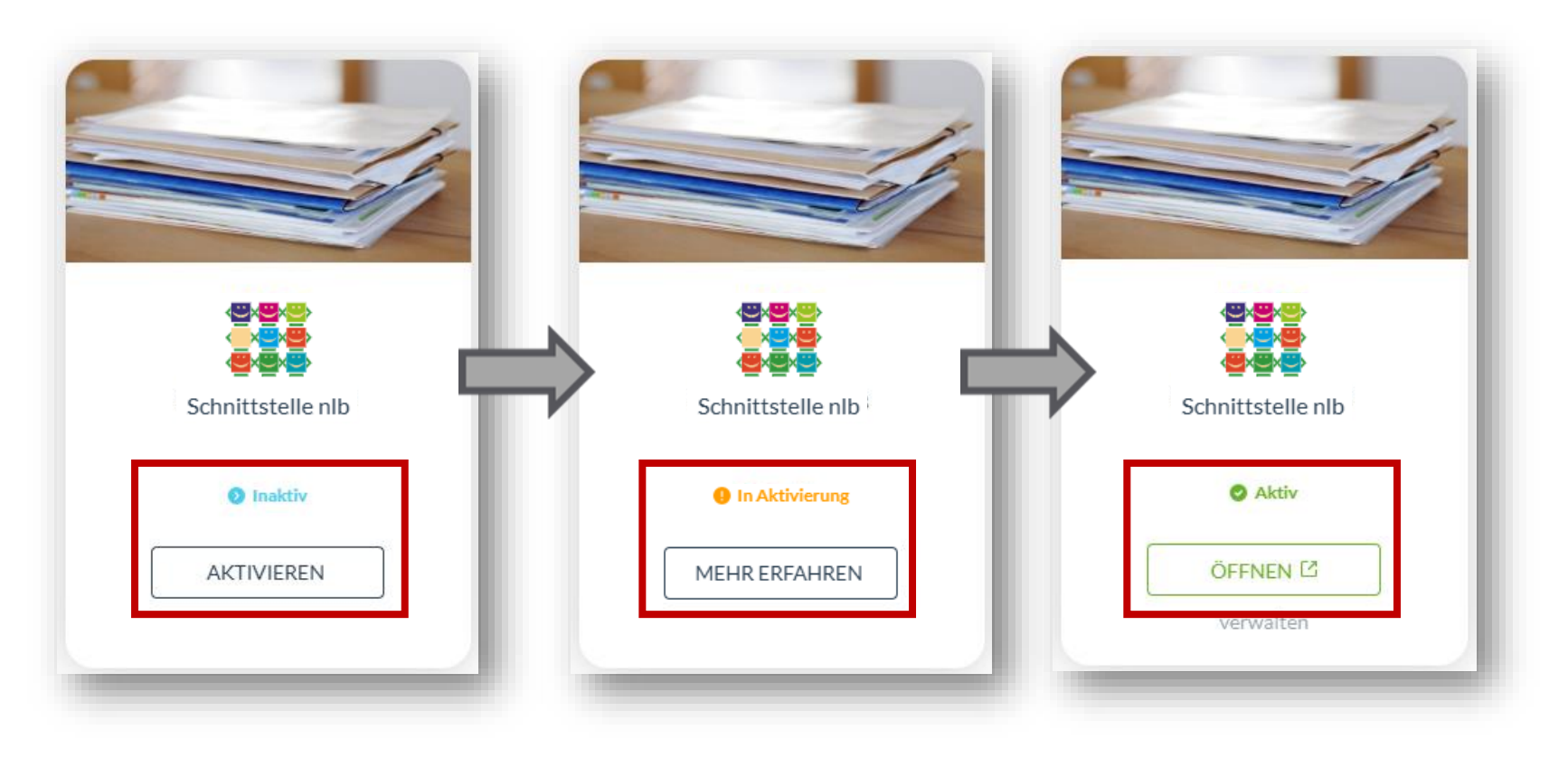

Nach der Buchung, ist die Schnittstelle nicht sofort verfügbar, sondern muss erst von nlb freigegeben werden. Der Status ist im App-Center einsehbar.

Zusätzlich erhältst du eine Benachrichtigung per E-Mail, sobald die Schnittstelle verfügbar ist.

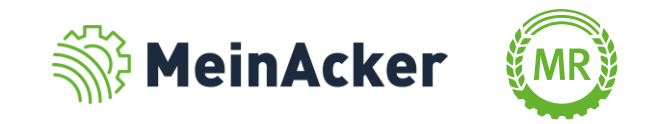

#### Dokumente an nlb übergeben

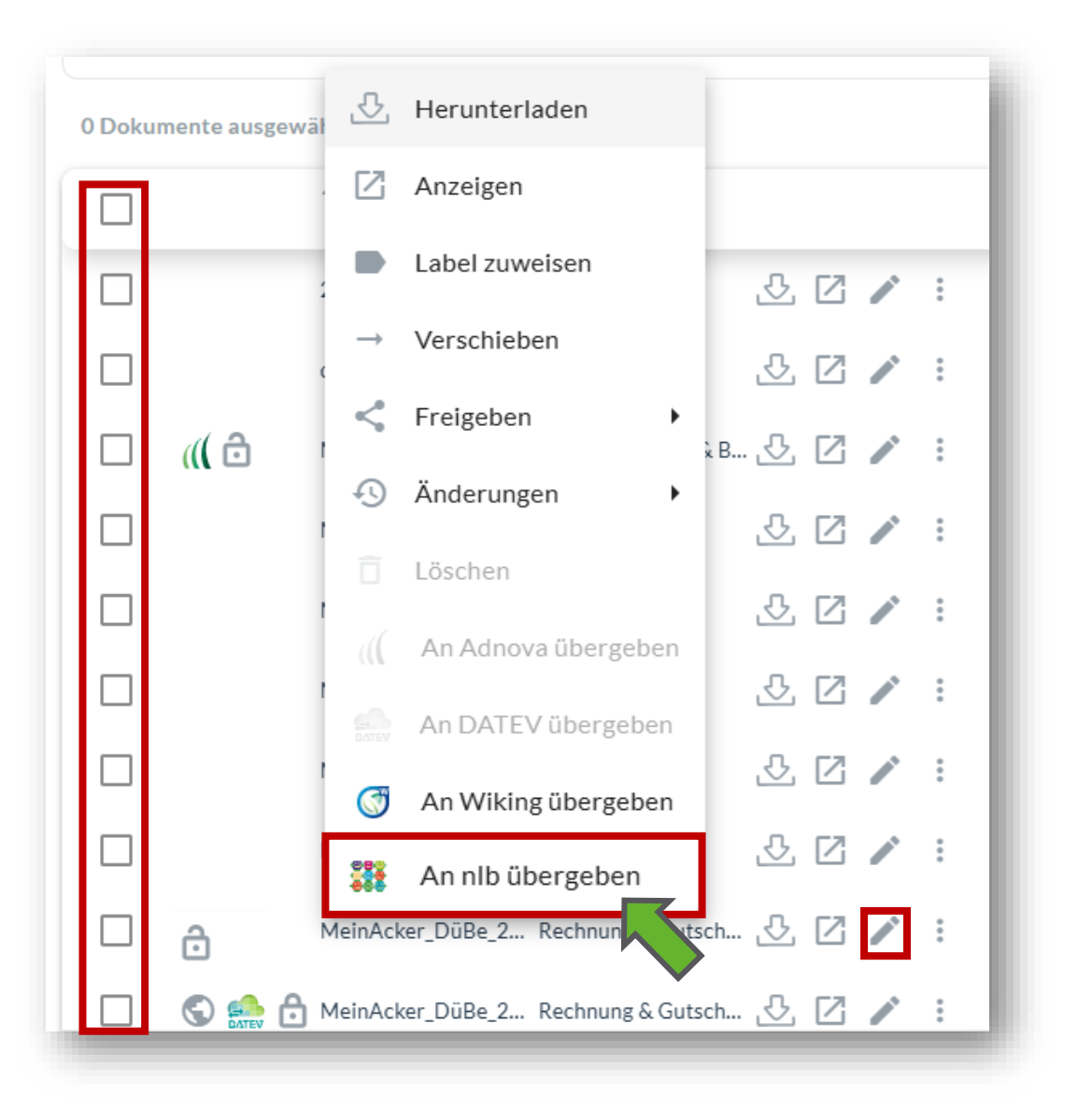

Klicke auf i oder mit Rechtsklick auf das Dokument, welches du teilen willst und anschließend auf "An nlb übergeben". Alternativ kannst du auch mehrere Dokumente über die Kästchen auswählen und diese an nlb übergeben.

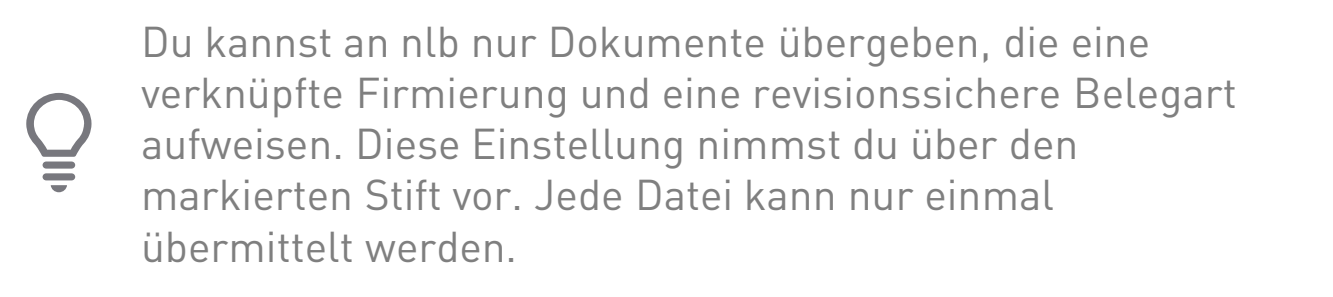

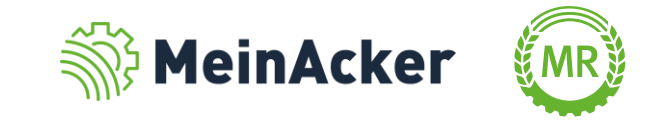

#### Dokumente an nlb übergeben

|                                         | Zugewiesene Labels:<br>Keine Labels ausgewählt                                                   |                                       |                                  |                                 |                                 |                   |
|-----------------------------------------|--------------------------------------------------------------------------------------------------|---------------------------------------|----------------------------------|---------------------------------|---------------------------------|-------------------|
|                                         | Verfügbare Labels suchen                                                                         |                                       |                                  |                                 |                                 |                   |
|                                         | Ausgangsrechnung                                                                                 | ührung 🗣 Buchführung relev            | ant 🔖 [                          |                                 | DüV                             |                   |
|                                         | Eingangsrechnung                                                                                 | ungsberater 🛛 🗣 Gasölverbillig        | ung                              | Lieferscheine                   | Riegel                          |                   |
|                                         | Schulung Schulung 2                                                                              | Schulung1 Stoffstro                   | ombilanz                         | Stoffstromb                     | bilanz: Ernteprodukte           | :                 |
| ngang bleiben alle gebündelten<br>Ifen. | Stoffstrombilanz: tier. Erzeugnisse<br>Dateien (z.B. aus einer Mail) weiterhin verknüpft. Auch w | enn du sie an unterschiedlichen Orter | st 📄 🦳 🔖 Te<br>n ablegst. Die Ve | est auswahl<br>erknüpfung (inkl | Test1234 I. Mailtext) kannst du | über die          |
| Beschreibung                            | Firmierung Beleg                                                                                 | art Ü                                 | bergeben an<br>Adnova            | Übergeben an<br>DATEV           | ıÜbergeben al Übe<br>Wiking     | ergeben an<br>nlb |
| g Beschreibung                          | - Bucht                                                                                          | ührungsbelege bis 31.1 👻 🕕            |                                  |                                 |                                 |                   |

Alternativ kann schon beim Ablegen der Dokumente die Übergabe an nlb ausgewählt werden.

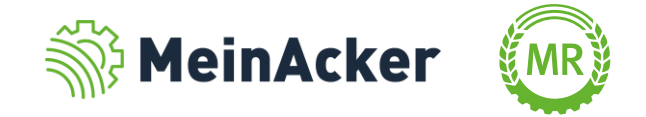

#### Dokumente an nlb übergeben

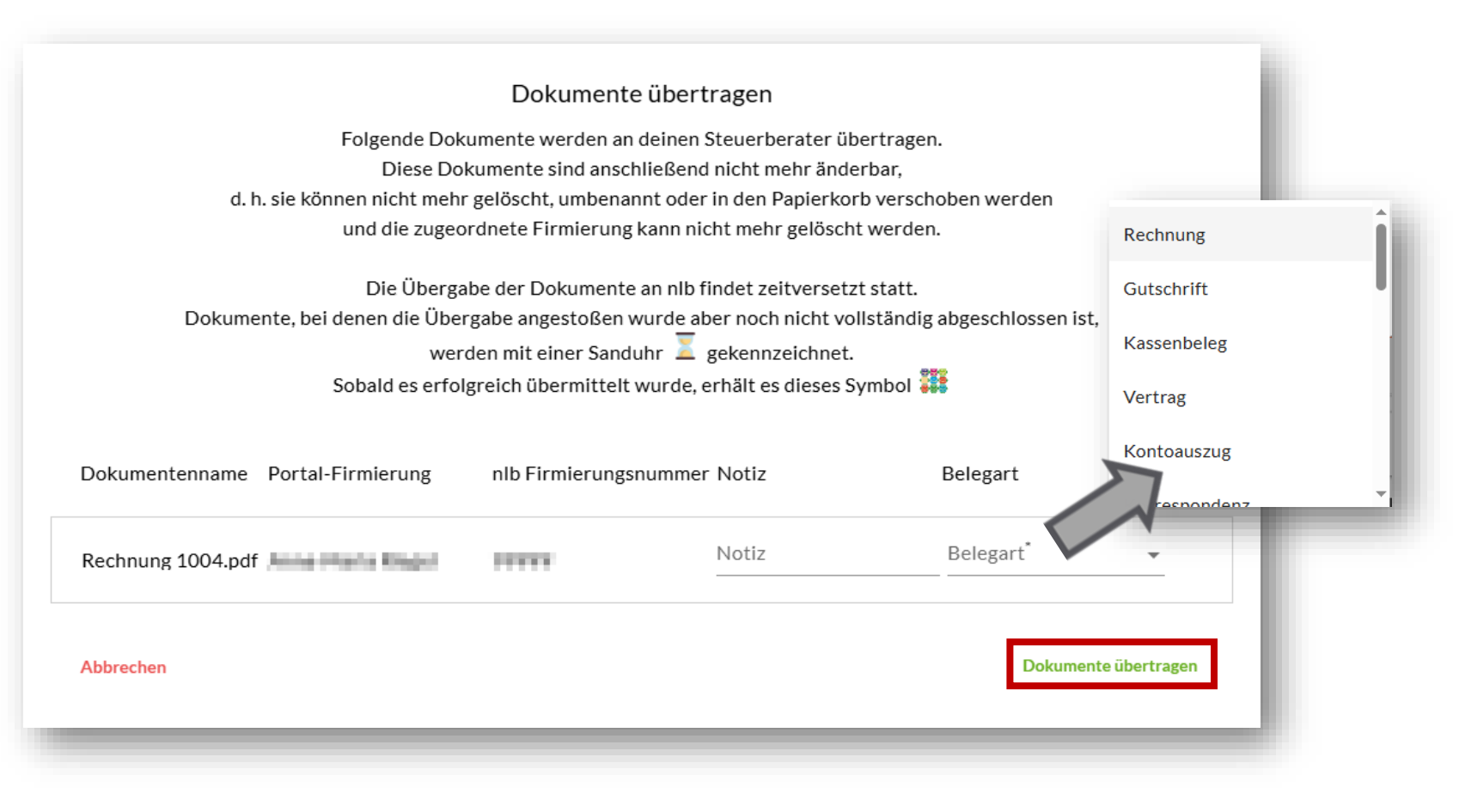

Nach dem Auswählen der zu übergebenden Dokumente, muss die jeweilige Belegart für nlb ausgewählten werden und auf "Dokumente übertragen" geklickt werden.

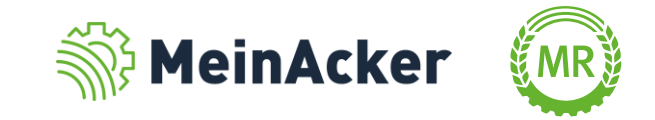

#### Dokumente an nlb übergeben

| 0 Dokui | mente ausgewählt | :                   |                       |       |       |          | - 11  |
|---------|------------------|---------------------|-----------------------|-------|-------|----------|-------|
|         |                  | Name                | Belegart              |       |       |          |       |
|         |                  | 2023_04_MR_03_M     |                       | Ð     | Z     |          | :     |
|         |                  | document (3).pdf    |                       | ß     | Z     | <b>_</b> | :     |
|         | al 🗇             | Martin Wessling (2) | . Jahresabschluss & B | ß     | Z     |          | :     |
|         |                  | Martin Wessling.pdf |                       | Ŀ     | Z     |          | :     |
|         |                  | MeinAcker goes EF   |                       | Ŀ     | 2     |          | :     |
|         |                  | MeinAcker goes EF   |                       | Ŀ     | 2     |          | :     |
|         |                  | MeinAcker_DüBe_1    |                       | Ŀ     | 2     |          | :     |
|         |                  | MeinAcker_DüBe_1    |                       | ß     | 2     |          | :     |
|         | I O              | MeinAcker_DüBe_2    | Rechnung & Gutsch     | ß     | Ø     |          | :     |
|         |                  | MeinAcke            | r_DüBe_2 Rechnun      | g & G | utsch |          | z Z . |

Die Übergabe der Dokumente findet zeitversetzt statt. Deshalb erscheint neben den an nlb übergebenen Dokumenten zuerst eine Sanduhr. Sobald die Übermittlung erfolgreich war, erhalten sie das nlb-Symbol

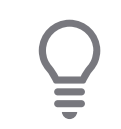

Du kannst jedes Dokument nur einmal übergeben.

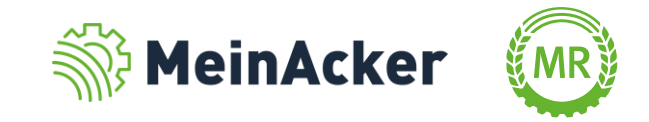

#### Suchfunktion Dokumente übergeben

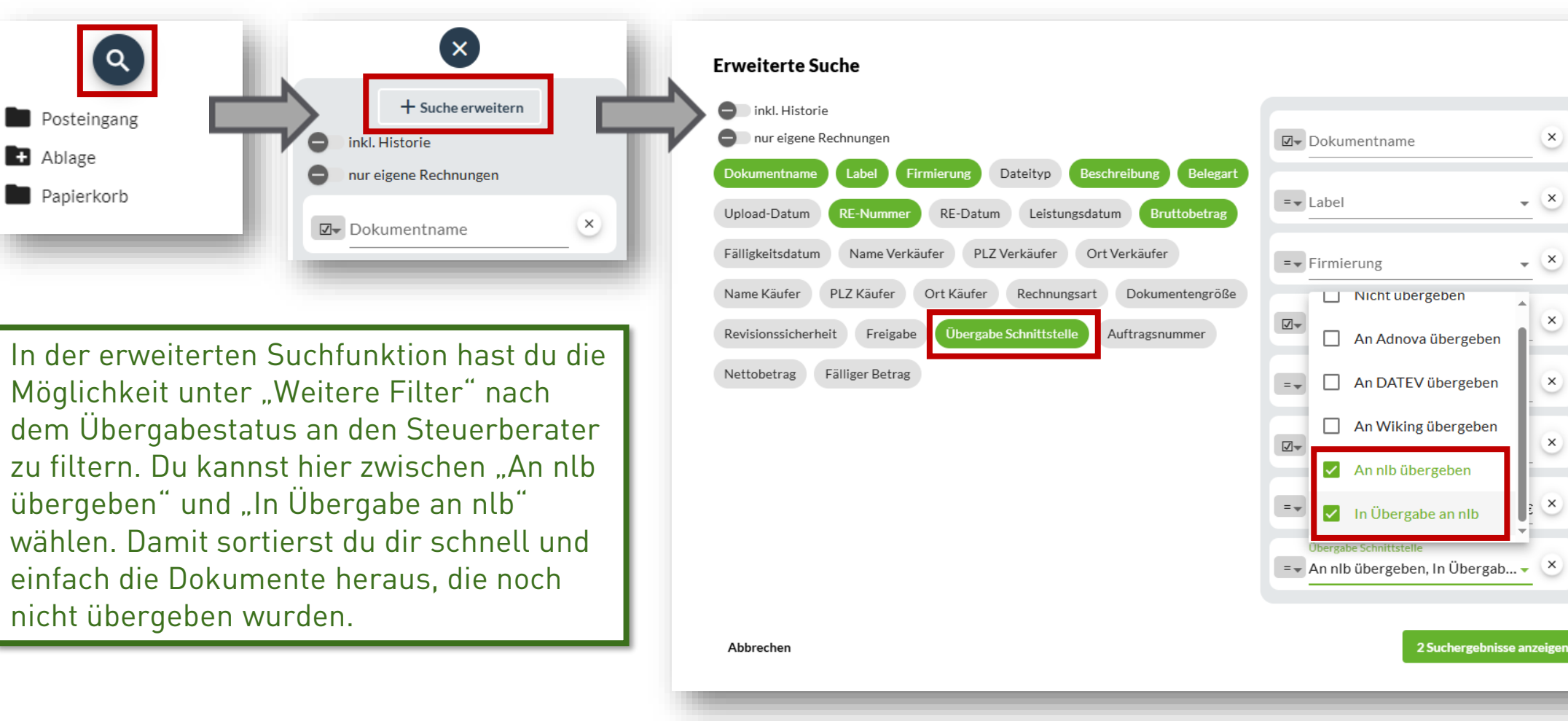

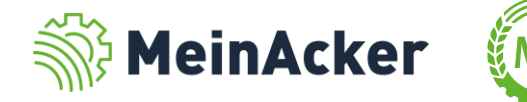

 $\times$ 

×

х

×

х

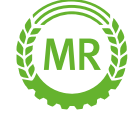

Bundesverband der Maschinenringe e. V. Am Maschinenring 1 86633 Neuburg

Produktmanagement Digitalisierung apps@maschinenringe.com

## **MEHR INFOS ERWÜNSCHT?**

#### Bitte sprich uns an!

#### Hinweis zu Präsentation/ Vortrag/ Bildmaterial: Ausschließlich zur internen Verwendung!

Der Bundesverband der Maschinenringe e. V. ist Urheber der Präsentation/ des Vortrags/ des Bildmaterials. Sie/Er/Es darf nicht ohne vorherige, schriftliche Zustimmung verwendet, veröffentlicht oder anderweitig in Umlauf gebracht werden.

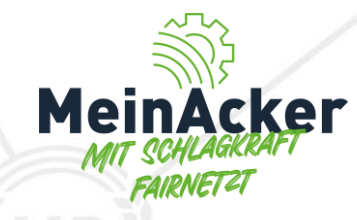